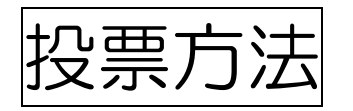

- シティプロモーションサイトの「ゆるキャラグランプリ」のページへアクセスします。
   (<u>https://www.kurumepr.com/main/413.html</u>)
- ② くるっぱの「投票」アイコンをクリックします。

| くるめのみりょくトップ <mark>シ</mark> くるっぱ <mark>シ ゆるキャラグランプリ</mark>                                                   |                    |  |
|----------------------------------------------------------------------------------------------------|--------------------|--|
| ゆるキャラグランプリ                                                                                                  | くるつば               |  |
| · · · · · · · · · · · · · · · · · · ·                                                                       | プロフィール 📀           |  |
|                                                                                                    | デザインを使いたか~ 📀       |  |
| 「くるっぱ」に毎日投票をお願いします!!!                                                                                       | 着ぐるみを借りたか~ 3       |  |
|                                                                                                    | ダウンロード 📀           |  |
| 全国のご当地キャラクターで順位を競う「ゆるキャラグランプリ2018」に久留米市イメージキャラクターのくるっぱがエントリーしました!<br>投票期間は8月1日(水曜日)10時から、11月9日(金曜日)18時までです。 | 活動スケジュール           |  |
|                                                                                                    | 久留米市公式Facebook 🤣   |  |
|                                                                                                    | くるつば公式Twitter >    |  |
| <b>2</b> 森     ・ 1日1日、 毎日投票ができます。 毎日の投票をお願いします !     投票方法                                                   | X~=>PIL<br>X YZ==> |  |
|                                                                                                    | <3>18 Q.           |  |

③ ゆるキャラグランプリ公式サイトの「ゆるキャラグランプリ参加キャラクター」の「くるっぱ」のページへジャンプします。下にスクロールしてください。

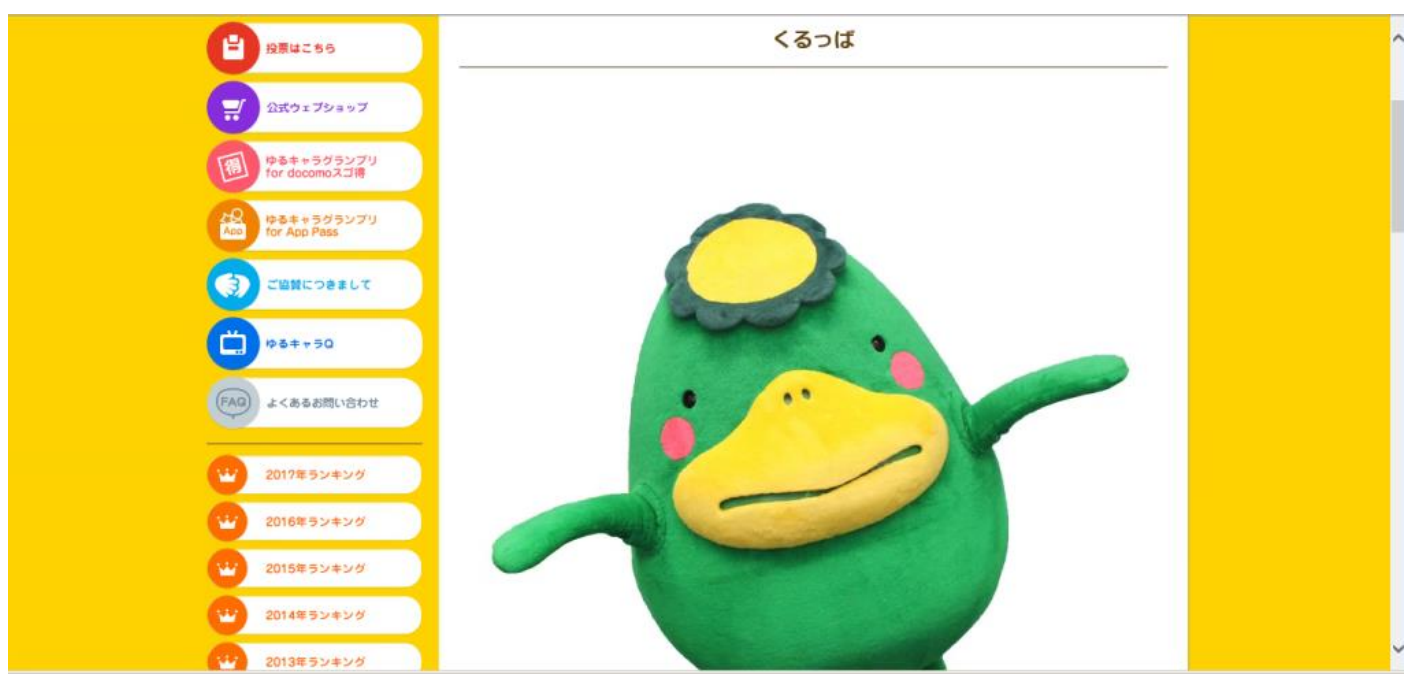

④ 「私はロボットではありません」のチェックの箇所をクリックすると、
 問いかけが出てきます。

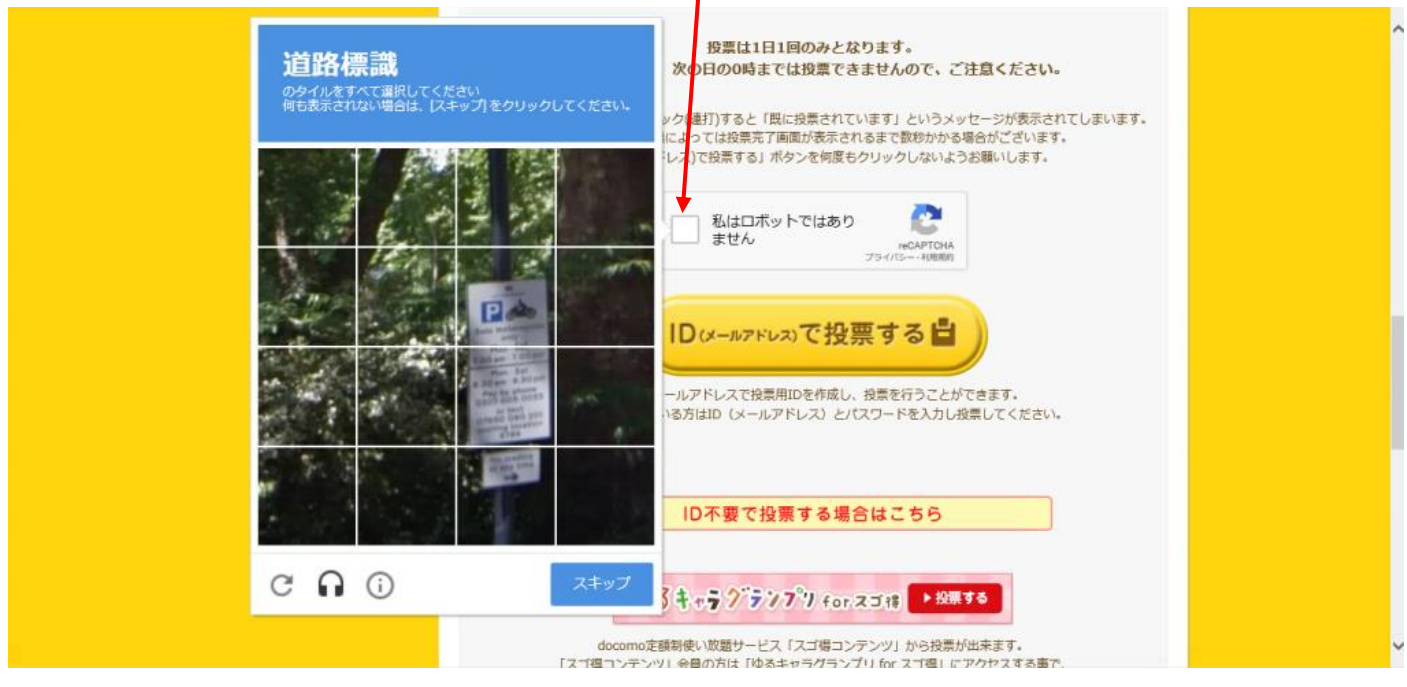

⑤ 問いかけは、「道路標識のタイルをすべて選択してください」のほか、「車を選択」や「バスを選択」など様々なものがあります。問いかけに答えてください。 (選択後、次へをクリックします)

※間違えると、設問が多くなることがあります。 ※スマートフォンよりパソコンの方が設問が多い傾向にあります。

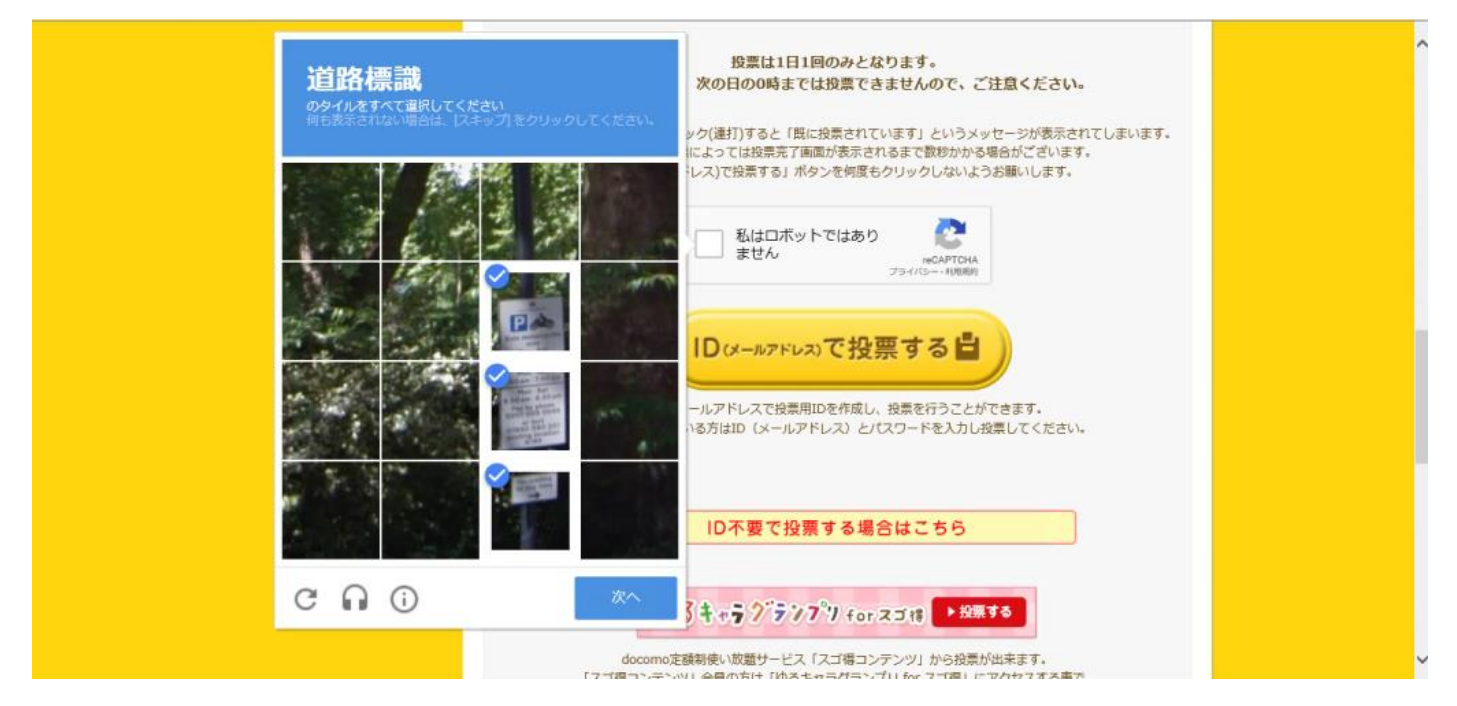

⑥ ロボットではないことを認証されたらチェックがつきますので、
 「ID(メールアドレス)で投票する」をクリックする。

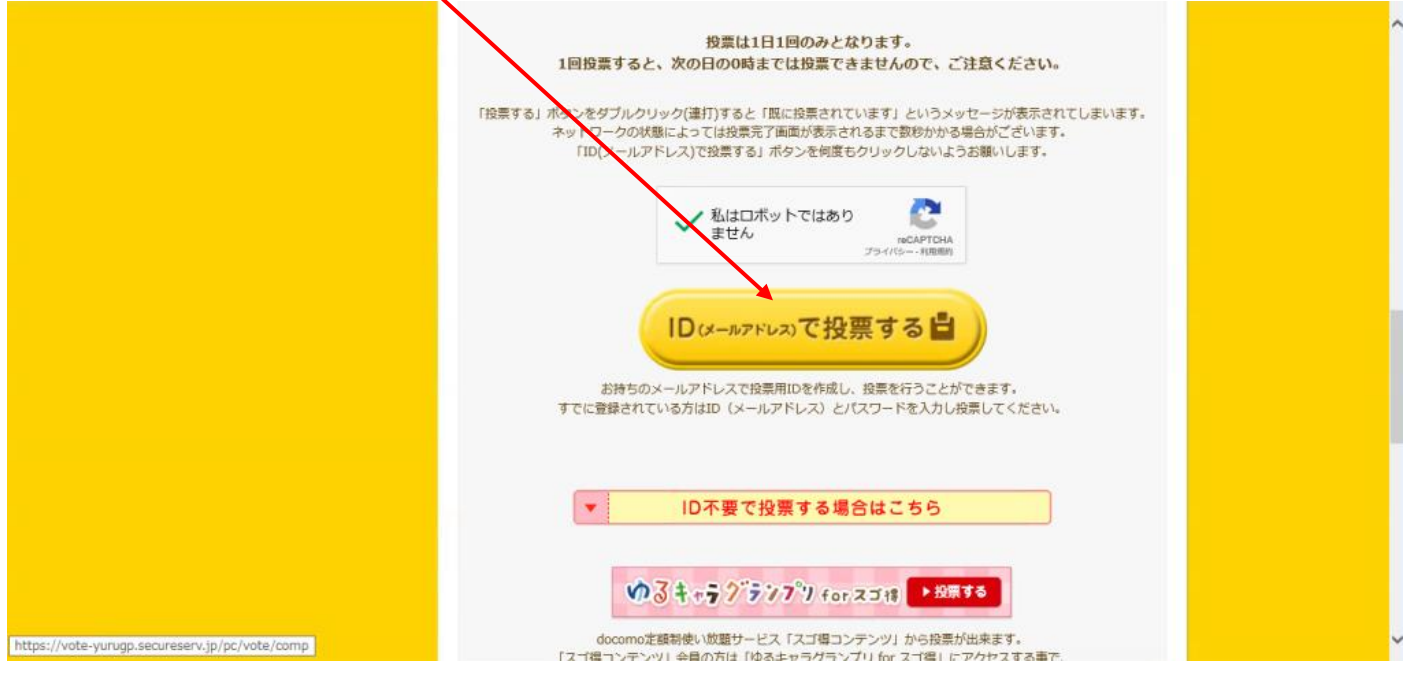

 ⑦ 「ログイン」ページにジャンプするので、登録をしたメールアドレスとパスワードを 入力し、再度、「私はロボットではありません」のチェックの箇所をクリックします。

| 93 + + 7 7 7 7 7 1<br>+ 7 7 7 7 7 7 1                                                                                                    |                                                                                                 |  |
|----------------------------------------------------------------------------------------------------|-------------------------------------------------------------------------------------------------|--|
| MENU / メインメニュー                                                                                                    | TOP グランプリ投票はこちら > ログイン<br>ログイン                                                                  |  |
| <ul> <li>2000</li> <li>2000</li>     &lt;</ul> | お持ちのメールアドレスで投票用IDを作成し、投票を行うことができます。<br>すでに登録されている方はID(メールアドレス)とパスワードを入力し投票してください。               |  |
| で<br>使るキャラグランプリ<br>for decomoスゴ得                                                                                                    |                                                                                                 |  |
| ゆきキャラクランプリ<br>Aco for App Pass<br>う に知れたつきまして                                                                                                    | はは30パットで100パッ<br>ません reCAPTOHA<br>プライパシー・利用用的                                                   |  |
| () ゆるキャラロ (FAG) よくあるお問い合わせ                                                                                                    | 【注意事項】<br>「入力したID(メールアドレス)・パスワードが違います」とエラー表示される場合は、以下をご確認ください<br>*入力したID(メールアドレス)・パスワードに間違いがないか |  |

⑧ 再度、ロボットではないことを確認されますので**⑤の手順**を踏んでください。

| MENU / メインメニュー                   | TOP > グランプリ投票はこち<br>ログイン                              |  |
|----------------------------------|-------------------------------------------------------|--|
| P 1284255                        | お持ちのメールアドレスで投票<br>すでに登録されている方はID                      |  |
| <u>کر ترکیمی</u> (ترکیمی)        | 10 (x-                                                |  |
| 通 ゆるキャラグランプリ<br>for docomのスゴ得    |                                                       |  |
| 名の<br>ゆるキャラグランプリ<br>for App Pass |                                                       |  |
| ()                               |                                                       |  |
| ₩5 <b>‡</b> +5Q                  | 【注意事項】                                                |  |
| (FAG) よくあるお問い合わせ                 | 「入力したID(メールアドレス<br>*入力したID(メールアドレス<br>*ID(メールアドレス)の登録 |  |
| 2017年ランキング                       | *半角英数字で入力しているか<br>例)半角…ABCabc123@<br>全角…ABCabc123     |  |

## ⑨ ロボットではないことを認証されたらチェックがつきますので、 「投票する」ボタンをクリックします。

| オフィシャルウェブサイト                                     |                                                                                                  |  |
|--------------------------------------------------|--------------------------------------------------------------------------------------------------|--|
| MENU / メインメ                                      | TOP > グランプリ投票はごちら > ログイン<br><b>ログイン</b>                                                          |  |
| 日投票はこちら                                          | おれちのメールアドレスで投票用IDを作成し、投票を行うことができます。<br>すでに登録されている方はID(メールアドレス)とパスワードを入力し投票してください。                |  |
| デ 公式ウェブショップ<br>通 やるキャラグランプリ<br>for decomoスコ得     | ID (メールアドレス)<br>citypr@city.kurume.fukuoka.jp                                                    |  |
| ACD<br>Host+マラグランプリ<br>for App Poss<br>ご出版につきまして | ▲はロオルトではあり<br>ません<br>reCAPTCHA<br>79+(7S→・410m0)<br>投票する                                         |  |
| ゆるキャラロ<br>(FAG) よくあるお問い合わせ                       | 【注意事項】<br>「入力したID(メールアドレス)・パスワードが違います」とエラー表示される場合は、以下をご確認ください<br>* 入力したID(メールアドレス)・パスワードに間違いがないか |  |
| 2017年ランキング<br>2016年ランキング                         | <ul> <li>* ID (メールアドレス)の登録(投票用IDの作成)が完了しているか</li> <li>* 半角先要チで入力しているか</li> <li>例)半角・</li></ul>   |  |

## ★ ☆ ★ 投 票 完 了 ★ ☆ ★

## 「くるっぱ」に投票されました!

ご協力いただきまして、ありがとうございました!1日1回、毎日投票お願いします♪♪

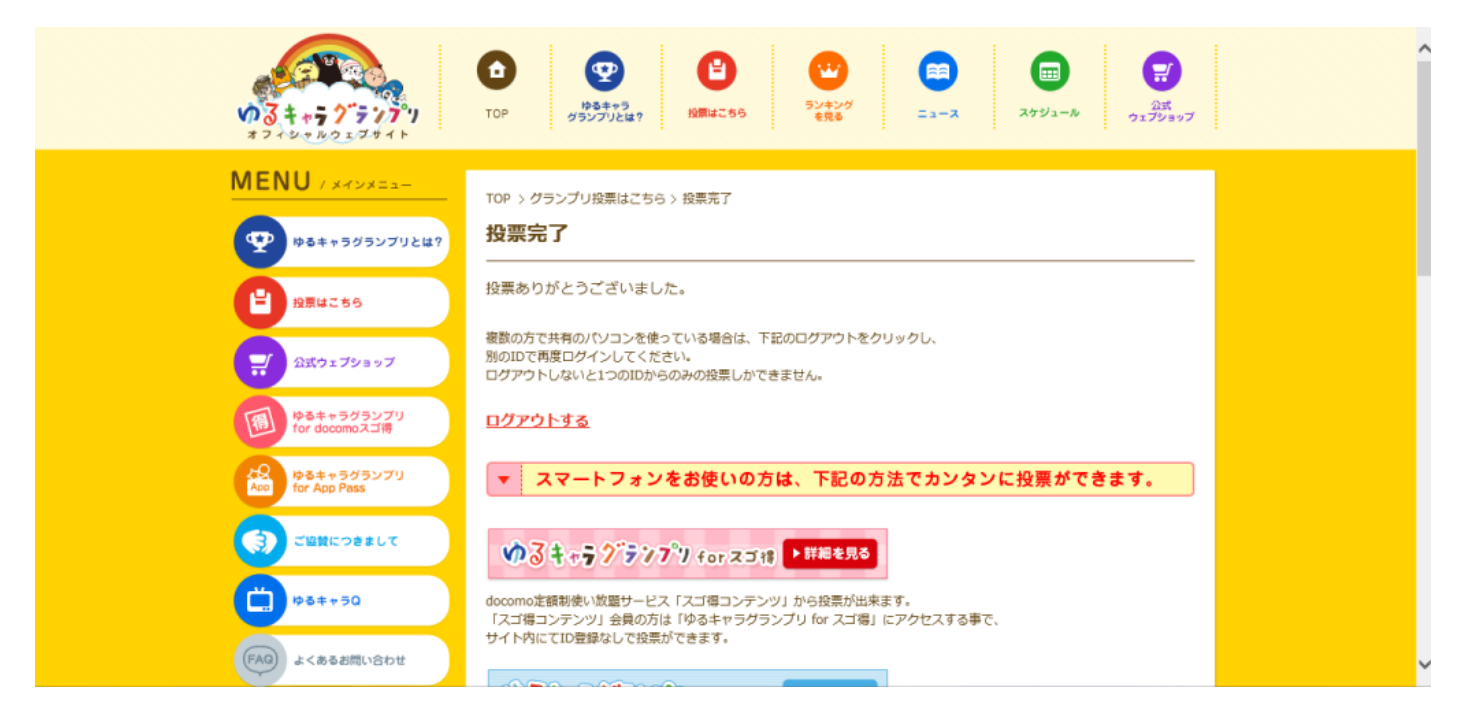